AEP: <u>www.ctwing.cn</u>

#### 一.账号申请相关

1.申请账号完成企业认证

#### 2.登录账号进入"控制台"

|                                         | ennvaIne Q same corrorange € corror - |
|-----------------------------------------|---------------------------------------|
|                                         |                                       |
| 🤨 物联网市场 🍣 全连接普理服务(5G CMP) 🌽 物联网连接需求驻记 🎸 | <公告>價冒圖企行为華报                          |
| AIOT产品及服务                               | <b>()</b>                             |
| 施口 が高 支後 学品 原用 学品                       | の<br>在<br>後<br>者<br>服                 |

3.第一次开通"通用组件"

| Owing    | daletata   I#Bata   🚅 cotraconagada 🗸 🕹 cotraca                                                                                                    |
|----------|----------------------------------------------------------------------------------------------------|
| 开发向导     | 开发的导                                                                                                    |
| 设备管理 ~   |                                                                                                    |
| 用意题转 ~   | <ul><li>▲ 服务开通</li><li>▲ 设备接入</li><li>▲ 应用开发</li><li>▲ 开发联调</li><li>● 发布应用</li></ul>                                                                                                    |
| 四程升级管理 ~ |                                                                                                    |
| MQ消息推送   |                                                                                                    |
| 規則引擎     | スク細胞が作うに、ペリンド海豚の中間な水平等時のから加速になる「加速ないない」である「加速ないないない」という、ほどを中心のやからいのにないないでは、「本本本の原本ではないては、「本本本の原本」のないない。「ホット」の「本<br>電気になった「「本本本の原本」の目的実現のになった。「本本の目的には、「本本本の目的」では、「本本本の目的」では、「本本本の目的」では、「本本本の原本」の「本本本の原本」の「本の日本」の「本本本の目的」では、「本本本の日本<br>を、「「「、「本本」の目的では、「本本の目的」では、「本本本の目的」では、「本本本の目的」では、「本本本の目的」では、「本本本の目的」では、「本本本の目的」では、「本本の目的」では、「本本の目的」では、「本本の目的」では、<br>「本本の目的」では、「本本の目的」では、「本本の目的」では、「本本の目的」では、「本本の目的」では、「本本の目的」では、「本本の目的」では、「本本の目的」では、「本本の目的」では、「本本の目的」では、<br>「本本の目的」では、<br>「本本の目的」では、<br>「本本の目的」では、<br>「本本の目的」では、<br>「本本の目的」では、<br>「本の目的」では、<br>「本のの目的」では、<br>「本のの目的」では、<br>「本の目的」では、<br>「本の目的」では、<br>「本の目的」では、<br>「本の目的」では、<br>「 |
| 应用管理     | 0                                                                                                    |
| 边像计算     |                                                                                                    |
| 数据分析     |                                                                                                    |
| R088 -   |                                                                                                    |
| яю(J# ~  |                                                                                                    |
| 工业标识     |                                                                                                    |
|          |                                                                                                    |
|          |                                                                                                    |
|          |                                                                                                    |
|          |                                                                                                    |
|          |                                                                                                    |
|          |                                                                                                    |

4.进入产品

| PX200日         开放向き           PX200日         予2000日         予2000日         予2000日         予2000日         予2000日         予2000日         予2000日         予2000日         予2000日         予2000日         予2000日         予2000日         予2000日         予2000日         予2000日         P2000日         P2000日                                                                                                    | <u>立即开始</u><br>个人最高开放<br>、 新成、上述、 |
|----------------------------------------------------------------------------------------------------|-----------------------------------|
| <ul> <li>● 服务开通</li> <li>● 服务开通</li> <li>● 放告投入</li> <li>● 应用开发</li> <li>● 开发联调</li> <li>● 发布应用</li> <li>● 次の用开发</li> <li>● 方</li> <li>● 次の用开发</li> <li>● 方</li> <li>● たり使用</li> <li>● の用用ない意味がです。</li> <li>● たり使用</li> <li>● たり使用</li> <li>● の用用ない意味がです。</li> <li>● たり使用</li> <li>● の用用ない意味がです。</li> <li>● たり使用</li> <li>● たり使用</li> <li>● の用用ない意味がです。</li> <li>● たり使用</li> <li>● の用用ない意味ができ</li> <li>● の用用ない意味ができ</li> <li>● の用用ない意味ができ</li> <li>● の用用ない意味ができ</li> <li>● の用用ない意味ができ</li> <li>● の用用ないます</li> <li>● の用用ない意味ができ</li> <li>● の用用</li> <li>● の用用ない意味ができ</li> <li>● の用</li> <li>● の用</li></ul>                                                                                                    | 立即开通<br>个人级离开没<br>1、 测试、上线、       |
| PA     PA     P | 立即开通<br>个人级寄开发<br>t、 数试、上线、       |
| 日本     「日本     「「「「「「「」」」」     「「「」」     「「」」     「「」     「「」     「「」     「「」     「「」     「「」     「「」     「「」     「「」     「「」     「「」     「「」     「「」     「「」     「「」     「「」     「」     「「」     「」     「「」     「」     「」     「「」     「」     「」     「」     「     「」     「     「」     「     「     「     「」     「     「     「     「     「     「     「     「     「     「     「     「     「     「     「     「     「     「     「     「     「     「     「     「     「     「     「     「     「     「     「     「     「     「     「     「     「     「     「     「     「     「     「     「     「     「     「     「     「     「     「     「     「     「     「     「     「     「     「     「     「     「     「     「     「     「     「     「     「     「     「     「     「     「     「     「     「     「     「     「     「     「     「     「     「     「     「     「     「     「     「     「     「     「     「     「     「     「     「     「     「     「     「     「     「     「     「     「     「     「     「     「     「     「     「     「     「     「     「     「     「     「     「     「     「     「     「     「     「     「     「     「     「     「     「     「     「     「     「     「     「     「     「     「     「     「     「     「     「     「     「     「     「     「     「     「     「     「     「     「     「     「     「     「     「     「     「     「     「     「     「     「     「     「     「     「     「     「     「     「     「     「     「     「     「     「     「     「     「     「     「     「     「     「     「     「     「     「     「     「     「     「     「     「     「     「     「     「     「     「     「     「     「     「     「     「     「     「     「     「     「     「     「     「     「     「     「     「     「     「     「     「     「     「     「     「     「     「     「     「     「     「     「     「     「     「     「     「     「     「     「      「     「     「     「     「     「     「     「     「     「     「     「     「     「     「     「     「     「     「     「     「     「     「     「     「     「     「     「     「     「     「     「     「     「     「     「     「     「     「 | 立即开通<br>个人级奋开发<br>2、 游试、上线、       |
| 分10 天東地域県平台(Ao1)通用他作業が算中現地信頼の力加加が解放時候に更、血圧力設立方面が利益量地点用度用が約50時平台、当該自体低か成果の用力比され入口後、発信装置時代は入口後、整件規制時があった。原外子作業行支流<br>4、地力使用用、成用分別用に以及整定均等時往去間、平台不包括性保護時人、特殊管理、規則引体、数据存後払分析、消費推進、時间時か全等時心能力、同时活无確引用不算正常が強大的完整合能力、点か任実現を加べ方sasoの用从开設<br>上級、订用、用品、計画等全点型の开发、這者管理者本。<br>ある                                                                                                    | 个人级奋开发<br>t、跳动、上线、                |
| 化中<br>在、能力性内型、成功形式和以及其他内容结合合用、中石不仅使用性制体入、性制管理、和的引用、数据并体的分析、用品用法、体制体全全等体心能力,同时还无能引用不算正性传输人的物品最合能力,我外还需是你一形SaaSBU用从开设<br>上述、口障、开通、使用、计等等全线的OFT类。这常常常常来。必须影响我们开展中的。                                                                                                    | e, mat. lete.                     |
| 68                                                                                                    |                                   |
|                                                                                                    |                                   |
| 1618 -                                                                                                    |                                   |
| K-0406/2                                                                                                    |                                   |
| SHP@                                                                                                    |                                   |
| 网络风格 ~                                                                                                    |                                   |
| DRENAGE ·                                                                                                    |                                   |
| warenes                                                                                                    |                                   |
| <b>成的11章</b>                                                                                                    |                                   |
| <u>血用電子</u>                                                                                                    |                                   |
| losting                                                                                                    |                                   |
| 親原分析 ~                                                                                                    |                                   |

#### 二. 设备创建

# 1. 烟感(PSM)

| 智能生活 ∨             | 家居安防 🗸       | 家用約 | 因雾振 ∨  | 功 |
|--------------------|--------------|-----|--------|---|
| 市点类型               | c            | 设备  | () 网关  |   |
| 接入方式               |              |     |        |   |
| 设备直连               |              |     | ~      | 0 |
| 网络类型               |              |     |        |   |
| NB-IOT             |              |     | ~      | 0 |
| 通信协议               |              |     |        |   |
| LWM2M              |              |     | ~      | 0 |
| 数据加密方式             |              |     |        |   |
| 明文                 |              |     | ~      |   |
| 认证方式               |              |     |        |   |
| IMEI认证             |              |     | ~      | 0 |
| Endpoint格式         |              |     |        |   |
| imei               |              |     | $\sim$ |   |
| 是否已有电信官方;          | 认证通过的profile | 〇是  | • 否    |   |
| 设备型号               |              |     |        |   |
| YG-09N             |              |     |        |   |
|                    |              | ● 是 | 〇百     |   |
| 是台透传               |              |     |        |   |
| 是 台 透 传<br>省 电 模 式 |              |     |        |   |

2. 门磁(PSM)

| 智能生活 > 家居安防 > 门磁传感器 >           | 功能定义 |
|---------------------------------|------|
| *节点类型 💿 设备 🗌 网关                 |      |
| *接入方式                           |      |
| 设备直连 ∨                          | 0    |
| * 网络类型                          |      |
| NB-loT ~                        | 0    |
| *通信协议                           |      |
| LWM2M v                         | 0    |
| * 数据加密方式                        |      |
| 明文 🗸                            | ]    |
| *认证方式                           |      |
| IMEI认证 ~                        | 0    |
| * Endpoint格式                    |      |
| imei v                          | ]    |
| *是否已有电信官方认证通过的profile 🔷 是 🔹 o 🕾 |      |
| * 设备型号                          |      |
| MC-N01                          | ]    |
| *是否透传 • 是 ○ 否                   |      |
| * 省电模式                          |      |
| PSM v                           | ]    |
| ↔□;±±,₽                         |      |

# 3 .气感

# QG-N05 (PSM)

| 智能生活 🗸     | 家居安防        |      | 家用  | 燃气报 ∨  | 功能定义 |
|------------|-------------|------|-----|--------|------|
| 节点类型       |             | 0 16 | 备   | ○ M>   | ŧ    |
| 接入方式       |             |      |     |        |      |
| 设备直连       |             |      |     |        | 0    |
| 网络类型       |             |      |     |        |      |
| NB-IoT     |             |      |     |        | 0    |
| 通信协议       |             |      |     |        |      |
| LWM2M      |             |      |     |        | 0    |
| 数据加密方式     |             |      |     |        |      |
| 明文         |             |      |     | $\sim$ | ]    |
| 认证方式       |             |      |     |        |      |
| IMEI认证     |             |      |     | ~      | 0    |
| Endpoint格式 |             |      |     |        |      |
| imei       |             |      |     | ~      | ]    |
| 是否已有电信官方   | i认证通过的profi | le ( | 〕是  | 0 2    | 5    |
| 设备型号       |             |      |     |        |      |
| QG-N05     |             |      |     |        | ]    |
| 是否透传       |             |      | ) 是 | 0 2    | 5    |
| 省电模式       |             |      |     |        |      |
|            |             |      |     |        | L L  |

### JT-QG-08N (DRX)

| 智能生活 🗸     | 家居安防 🗸       | 家用   | 燃气振 ~  | 功能定 |
|------------|--------------|------|--------|-----|
| 节点类型       |              | ) 设备 |        |     |
| 接入方式       |              |      |        |     |
| 设备直连       |              |      |        | 0   |
| 网络类型       |              |      |        |     |
| NB-loT     |              |      | $\sim$ | 0   |
| 通信协议       |              |      |        |     |
| LWM2M      |              |      | ~      | 0   |
| 数据加密方式     |              |      |        |     |
| 明文         |              |      | $\sim$ | ]   |
| 认证方式       |              |      |        |     |
| IMEI认证     |              |      | ~      | 0   |
| Endpoint格式 |              |      |        |     |
| imei       |              |      | ~      | ]   |
| 是否已有电信官方   | 认证通过的profile | 〇是   | 0 🕾    |     |
| 设备型号       |              |      |        |     |
| QG-N08     |              |      |        | ]   |
| 是否透传       |              | 0 是  | () 否   |     |
| 省电模式       |              |      |        |     |
|            |              |      |        | S   |

### 4.网关(DRX)

| 智能生活 >       | 家居安防 ~        | 报警网 | ¥ ∨    | 功能定义 |
|--------------|---------------|-----|--------|------|
| *节点类型        | c             | 设备  | 〇 网关   |      |
| *接入方式        |               |     |        |      |
| 设备直连         |               |     |        | 0    |
| * 网络类型       |               |     |        |      |
| NB-IoT       |               |     | ~      | 0    |
| *通信协议        |               |     |        |      |
| LWM2M        |               |     |        | 0    |
| * 数据加密方式     |               |     |        |      |
| 明文           |               |     |        |      |
| *认证方式        |               |     |        |      |
| IMEI认证       |               |     | $\sim$ | 0    |
| * Endpoint格式 |               |     |        |      |
| imei         |               |     | $\sim$ |      |
| •是否已有电信官方    | i认证通过的profile | 〇是  | 0 否    |      |
| •设备型号        |               |     |        |      |
| ZJ-N01       |               |     |        |      |
| *是否透传        |               | ◎ 是 | 〇百     |      |
| * 省电模式       |               |     |        |      |
| DRX          |               |     |        |      |
| 产品描述         |               |     |        |      |

5.紧急按钮(PSM)

| 智能生活 🗸     | 家居安防 🗸       | -键   | 报警器 ~ | 功能定 |
|------------|--------------|------|-------|-----|
| • 节点类型     |              | ) 设备 | () 网关 |     |
| 接入方式       |              |      |       |     |
| 设备直连       |              |      |       | 0   |
| 网络类型       |              |      |       |     |
| NB-IOT     |              |      | ~     | 0   |
| *通信协议      |              |      |       |     |
| LWM2M      |              |      |       | 0   |
| *数据加密方式    |              |      |       |     |
| 明文         |              |      | ~     |     |
| •认证方式      |              |      |       |     |
| IMEB认证     |              |      |       | 0   |
| Endpoint格式 |              |      |       |     |
| imei       |              |      | ~     |     |
| • 是否已有电信官方 | 认证通过的profile | 〇是   | ● 否   |     |
| •设备型号      |              |      |       |     |
| SOS-N03    |              |      |       |     |
| • 是否透传     |              | 0 是  | () 否  |     |
| * 省电模式     |              |      |       |     |
| PSM        |              |      | ~     |     |
| 产品描述       |              |      |       |     |

### 6.红外(PSM)

| / 100/07 04        | _  |          |      |        |    |
|--------------------|----|----------|------|--------|----|
| 智能生活 ~ 家居安防 ~      | ~  | 红夕       | h探测器 | ~      | 功能 |
| 节点类型               | 0  | 设备       | 01   | 网关     |    |
| 接入方式               |    |          |      |        |    |
| 设备直连               |    |          |      |        | 0  |
| 网络类型               |    |          |      |        |    |
| NB-loT             |    |          |      | $\sim$ | 0  |
| 通信协议               |    |          |      |        |    |
| LWM2M              |    |          |      | $\sim$ | 0  |
| 数据加密方式             |    |          |      |        |    |
| 明文                 |    |          |      | ~      |    |
| 认证方式               |    |          |      |        |    |
| IMEI认证             |    |          |      | ~      | 0  |
| Endpoint格式         |    |          |      |        |    |
| imei               |    |          |      | ~      |    |
| 是否已有电信官方认证通过的profi | le | <u>ج</u> | L 0  | ) 否    |    |
| 设备型号               |    |          |      |        |    |
| HW-N05             |    |          |      |        |    |
| 是否透传               |    | 0 5      | L C  | 否      |    |
| 省电模式               |    |          |      |        |    |
|                    |    |          |      |        |    |

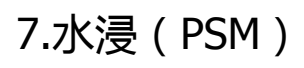

| 智能生活 🗸     | 家居安防 🗸       | 用水出 | 台控器 >  | 功能定义 |
|------------|--------------|-----|--------|------|
| 节点类型       |              | )设备 | () 网关  |      |
| 接入方式       |              |     |        |      |
| 设备直连       |              |     |        | 0    |
| 网络类型       |              |     |        |      |
| NB-loT     |              |     | $\sim$ | 0    |
| 通信协议       |              |     |        |      |
| LWM2M      |              |     |        | 0    |
| 数据加密方式     |              |     |        |      |
| 明文         |              |     |        |      |
| 认证方式       |              |     |        |      |
| IMEB认证     |              |     |        | 0    |
| Endpoint格式 |              |     |        |      |
| imei       |              |     | ~      |      |
| 是否已有电信官方i  | 认证通过的profile | ○是  | 0 73   |      |
| 设备型号       |              |     |        |      |
| SR-N06     |              |     |        |      |
| 是否透传       |              | ● 是 | () 否   |      |
| 省电模式       |              |     |        |      |
| DCM        |              |     |        |      |

### 8.一氧化碳(PSM)

| 智能生活 > 家居安防      | ~ 家用炮     | 「気振 〜 功能定 |
|------------------|-----------|-----------|
| 节点类型             | ◎ 设备      | ○ 网关      |
| 接入方式             |           |           |
| 设备直连             |           | ~ 0       |
| 网络类型             |           |           |
| NB-loT           |           | ~ 0       |
| 通信协议             |           |           |
| LWM2M            |           | ~ 0       |
| 数据加密方式           |           |           |
| 明文               |           | $\sim$    |
| 认证方式             |           |           |
| IMEB认证           |           | ~ 0       |
| Endpoint楷式       |           |           |
| imei             |           | ~         |
| 是否已有电信官方认证通过的pro | nfile 〇 是 | <br>O 否   |
| 设备型号             |           |           |
| CO-N05           |           |           |
| 是否透传             | 0 是       | () 좀      |
| 省电模式             |           |           |
|                  |           |           |

9.断电报警器(DRX)

| 智能生活 🗸       | 家居安防 🗸       | 断路器 | ~     | 功能定 |
|--------------|--------------|-----|-------|-----|
| *节点类型        | c            | 设备  | () 网关 |     |
| * 接入方式       |              |     |       |     |
| 设备直连         |              |     |       | 0   |
| * 网络类型       |              |     |       |     |
| NB-IOT       |              |     |       | 0   |
| * 通信协议       |              |     |       |     |
| LWM2M        |              |     |       | 0   |
| * 数据加密方式     |              |     |       |     |
| 明文           |              |     |       |     |
| *认证方式        |              |     |       |     |
| IMEB认证       |              |     |       | 0   |
| * Endpoint格式 |              |     |       |     |
| imei         |              |     |       |     |
| • 是否已有电信官方   | 认证通过的profile | 〇是  | 0 7   |     |
| •设备型号        |              |     |       |     |
| DD-N01       |              |     |       |     |
| *是否透传        |              | 0 是 | () 否  |     |
| * 省电模式       |              |     |       |     |
| DRX          |              |     |       |     |
|              |              |     |       |     |

### 10.门阻(PSM)

| 智能生活 🗸       | 家居安防 🗸       | 门磁传 | 58 v | 功能 |
|--------------|--------------|-----|------|----|
| • 节点类型       | •            | 设备  | 〇 网关 |    |
| • 接入方式       |              |     |      |    |
| 设备直连         |              |     |      | 0  |
| • 网络类型       |              |     |      |    |
| NB-loT       |              |     |      | 0  |
| * 通信协议       |              |     |      |    |
| LWM2M        |              |     |      | 0  |
| * 数据加密方式     |              |     |      |    |
| 明文           |              |     |      |    |
| "认证方式        |              |     |      |    |
| IMEBAUE      |              |     |      | 0  |
| * Endpoint樁式 |              |     |      |    |
| imei         |              |     |      |    |
| *是否已有电信官方    | 认证通过的profile | ○是  | 0 8  |    |
| •设备型号        |              |     |      |    |
| MZ-NO1       |              |     |      |    |
| *是否透传        |              | 0 是 | 0 7  |    |
| *省电模式        |              |     |      |    |
| PSM          |              |     |      |    |
| 产品描述         |              |     |      |    |

11.人体存在(DRX)

| * 产品名称       |              |     |            |     |
|--------------|--------------|-----|------------|-----|
| 人体存在         |              |     |            |     |
| * 产品分类 ()    |              |     |            |     |
| 智能生活、~       | 家居安防 🗸       | 红外  | 探测器 ~      | 功能定 |
| * 节点类型       | 0            | 设备  |            | ÷   |
| * 接入方式       |              |     |            |     |
| 设备直连         |              |     | ~          | 0   |
| * 网络类型       |              |     |            |     |
| NB-loT       |              |     | ~          | 0   |
| * 通信协议       |              |     |            |     |
| LWM2M        |              |     | ~          | 0   |
| * 数据加密方式     |              |     |            |     |
| 明文           |              |     | ~          |     |
| * 认证方式       |              |     |            |     |
| IMEI认证       |              |     | ~          | 0   |
| * Endpoint格式 |              |     |            |     |
| imei         |              |     | ~          |     |
| * 是否已有电信官方   | 认证通过的profile | 0 是 | <b>o</b> a | :   |
| * 设备型号       |              | ~   |            |     |
| RT-N01       |              |     |            |     |
| * 是否透传       |              | ● 是 | () 否       | ÷   |
| * 省电模式       |              |     |            |     |
| DRX          |              |     | ~          |     |

三.添加设备

1.添加设备:通过设备 imei 码添加设备

| く 蜂窝窄带物联网 ( NB-        | loT)终端                    |                                   |                                                                                            |          |                  |                     |             |
|------------------------|---------------------------|-----------------------------------|--------------------------------------------------------------------------------------------|----------|------------------|---------------------|-------------|
| 产品概况 设备管理              | 数据查看 指令下发日志               | 订阅管理                              |                                                                                            |          |                  |                     |             |
| · 请选择 ~ 请输入搜索          | 内容 Q ~ 高級證案               |                                   | 设备名称                                                                                       |          |                  | 添加设备                | 批量删除        |
| 设施名称                   | <b>设新D</b>                |                                   | 864695059536658<br>MEF等<br>864695059536658<br>ASI等<br>864695059536658<br>经济开启目动订阅<br>》 是 音 | RCH      | 最后上线时间           | 最后裔线的词              | 抚查          |
|                        |                           | <ul> <li>al2b204z.c8tb</li> </ul> |                                                                                            |          | 表用管理   企业管理   工作 | 🧯 📔 🤽 CDT2020的企业    | ✓ ▲ CDT2020 |
| < 蜂窝窄带物联网(NB-loT)终端    | X.D                       | o 1948 4649                       |                                                                                            |          |                  |                     |             |
| 产品概况 设备管理 数据直看         | 指令下发日志 订阅管理               | 消息跟踪 批量任何                         | 8                                                                                          |          |                  |                     |             |
|                        | Q ~ 高级搜索                  |                                   |                                                                                            |          | 添加设备             | 新 批量删除 批量添加         | 导出设备        |
| 设备名称 计                 | 段备ID IMEI                 | IMSI                              | 创建时间                                                                                       | 最后上线时间   | 最后离线时间           | 状态                  | 操作          |
| B64695059536658 c08df4 | ac26c0457 864695059536658 | 864695059536658                   | 2022-04-20 16:09:37                                                                        |          |                  | Bi±m ∘ 2 50<br>% 53 |             |
|                        |                           | 共1条                               | 10条/页 ~ < 1                                                                                | > 前往 1 页 |                  |                     |             |

#### 2.设备插卡通电,设备上线

| 第二十三次回び30(1)2+236                         |                 |                 |                 |                     |                     |        |      |    |     |     |     |
|-------------------------------------------|-----------------|-----------------|-----------------|---------------------|---------------------|--------|------|----|-----|-----|-----|
| 概況 <b>设备管理</b> 数据曲器 指令下波日志 订间管理 润绵厚路 批量任务 |                 |                 |                 |                     |                     |        |      |    |     |     |     |
|                                           |                 |                 |                 |                     |                     |        |      |    |     |     |     |
| 设备名称                                      | 设备ID            | IMEI            | IMSI            | 创建时间                | 最后上线时间              | 最后离线时间 | 状态   |    | 操作  | F   |     |
|                                           |                 |                 |                 |                     |                     |        |      | Ð  | 0   | Q 1 |     |
| 864695059536658                           | c08df4ac26c0457 | 864695059536658 | 864695059536658 | 2022-04-20 16:09:37 | 2022-04-20 16:10:24 | 1999   | 已激活。 | 2  | 0   |     | 24] |
|                                           |                 |                 |                 |                     |                     |        |      | 8° | 010 | ►   |     |
| 共1 委 10%/页 → < <b>①</b> > 前注 1 页          |                 |                 |                 |                     |                     |        |      |    |     |     |     |

#### 3.查看数据上报

| く 蜂窝物 | ≧带物联网(NB-Io     | oT)终端           |                 |                 |                     |                     |        |       |           |
|-------|-----------------|-----------------|-----------------|-----------------|---------------------|---------------------|--------|-------|-----------|
| 产品概况  | 设备管理            | 数据查看 指令下发       | 日志 订阅管理         | 消息跟踪 批量任务       | ł                   |                     |        |       |           |
|       |                 | 容 Q × 高级        | 推束              |                 |                     |                     | 添加设备   | 出品制除  | 批量添加 导出设备 |
|       | 设备名称            | 设备ID            | IMEI            | IMSI            | 创建时间                | 最后上线时间              | 最后离线时间 | 状态    | 操作        |
|       | 864695059536658 | c08df4ac26c0457 | 864695059536658 | 864695059536658 | 2022-04-20 16:09:37 | 2022-04-20 16:10:24 |        | 已激活 🏾 |           |
|       |                 |                 |                 | 共1条             | 10条/页 ~ < 1         | > 前往 1 页            |        |       |           |
|       |                 |                 |                 |                 |                     |                     |        |       |           |

| 〈 蜂窝窄带物联网(NB-IoT)终端              |                     |                                                              |      |
|----------------------------------|---------------------|--------------------------------------------------------------|------|
| 产品概况 设备管理 数据查看 指令下发日志            | 订阅管理 消息跟踪 批量任务      |                                                              |      |
| c08df4ac26c0457b997b009a02a667d1 | base64解码(字符串) V     | © 2022-04-20 00:00:00 至 2022-04-20 23:59:59                  | 导出数据 |
| 设备ID                             | 上报时间 🗇              | 数据                                                           | 操作   |
| c08df4ac26c0457b997b009a02a667d1 | 2022-04-20 16:10:32 | AA55010214010000000001E0D2064AC064880440016000017B2          | 8    |
| c08df4ac26c0457b997b009a02a667d1 | 2022-04-20 16:10:31 | AA5501030A09000000001E0D000042                               | Q    |
| c08df4ac26c0457b997b009a02a667d1 | 2022-04-20 16:10:26 | AA5501061801100104600607422071970110108986062022007612967012 | Q    |
|                                  | 共3条 1               | 10款/页 🗸 < 🚺 > 回到前页                                           |      |

3. 订阅管理,填写对应接收消息的 http 地址

| 产品概况 设备管理 数据查看 | 指令下发日志 订阅管理 | 消息跟踪 批量任务                                                |                    |
|----------------|-------------|----------------------------------------------------------|--------------------|
| 请输入设备ID        | 3           | 新増订阅 ×                                                   |                    |
| 消息类别           | 订阅级别        | "消息关别                                                    | 地址                 |
| 设备上下线通知        | 产品级         | 设备数据变化通知 ◎ 设备上下线通知 ◎ ✓ 1000                              | 3/YeLangMenCi.as 2 |
| 设备事件上报通知       | 产品级         | * 订阅级别                                                   | 3/YeLangMenCi.as 2 |
| 设备数据变化通知       | 产品级         | 产品级 ~ :1000                                              | 3/YeLangMenCi.as 2 |
|                |             | ・产品D<br>15033871<br>・订阅方URL地址<br>htp ~ 詳論入URL地址<br>備定 取消 | <u>1</u> 页         |

- 四. AEP 相关参考文档
  - 1. 说明文档: <u>https://www.ctwing.cn/dyts/102</u>
  - 2. API 文档: https://www.ctwing.cn/channel-help-api.htm?api=99